# 4 User Guide-Copy Break the bilingual relationship

# 4 User Guide-Copy Break the bilingual relationship

 Issue
 01

 Date
 2023-12-22

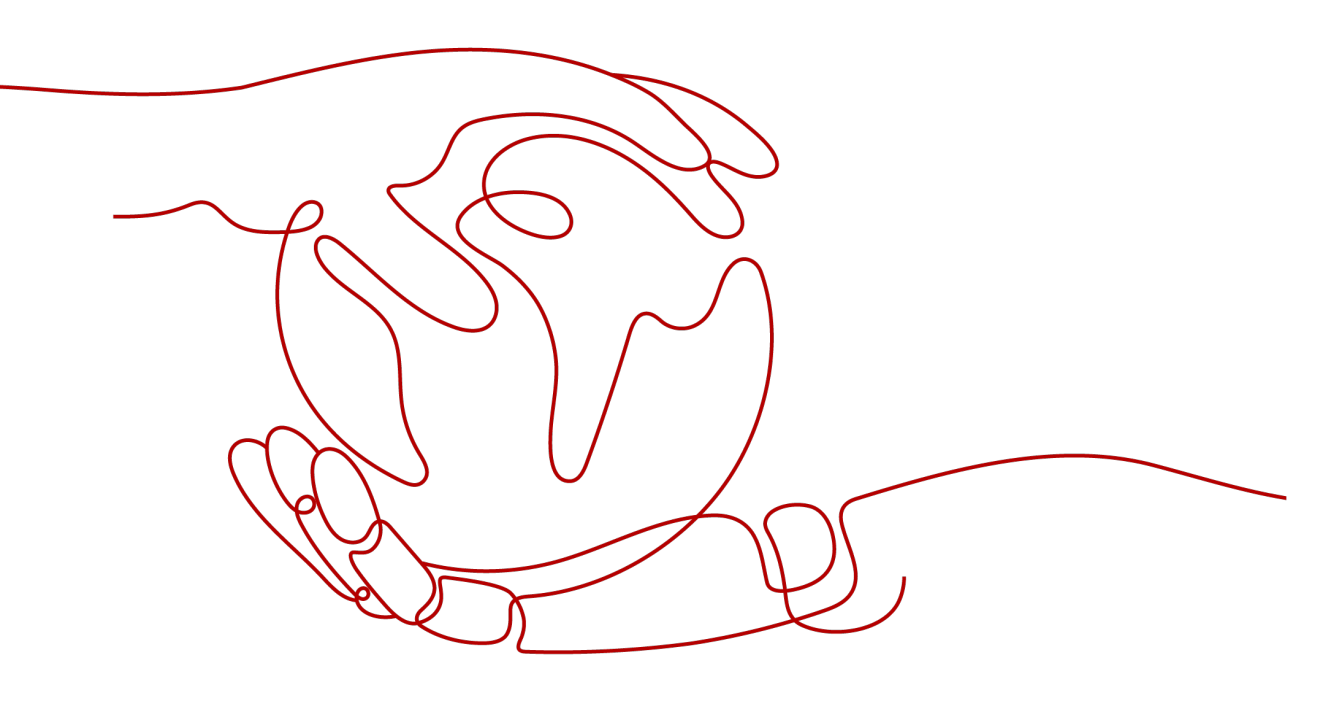

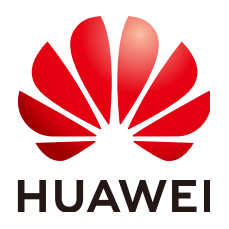

#### Copyright © Huawei Technologies Co., Ltd. 2023. All rights reserved.

No part of this document may be reproduced or transmitted in any form or by any means without prior written consent of Huawei Technologies Co., Ltd.

#### **Trademarks and Permissions**

NUAWEI and other Huawei trademarks are trademarks of Huawei Technologies Co., Ltd. All other trademarks and trade names mentioned in this document are the property of their respective holders.

#### Notice

The purchased products, services and features are stipulated by the contract made between Huawei and the customer. All or part of the products, services and features described in this document may not be within the purchase scope or the usage scope. Unless otherwise specified in the contract, all statements, information, and recommendations in this document are provided "AS IS" without warranties, guarantees or representations of any kind, either express or implied.

The information in this document is subject to change without notice. Every effort has been made in the preparation of this document to ensure accuracy of the contents, but all statements, information, and recommendations in this document do not constitute a warranty of any kind, express or implied.

### Huawei Technologies Co., Ltd.

- Address: Huawei Industrial Base Bantian, Longgang Shenzhen 518129 People's Republic of China Website: https://www.huawei.com
- Email: <u>support@huawei.com</u>

# **Security Declaration**

#### Vulnerability

Huawei's regulations on product vulnerability management are subject to the *Vul. Response Process.* For details about this process, visit the following web page:

https://www.huawei.com/en/psirt/vul-response-process

For vulnerability information, enterprise customers can visit the following web page: <u>https://securitybulletin.huawei.com/enterprise/en/security-advisory</u>

# **Contents**

| 1 HUAWEI CLOUD Provider Authentication   | 1  |
|------------------------------------------|----|
| 2 Elastic Cloud Server (ECS)             | 3  |
| 2.1 Creating an ECS                      |    |
| 2.2 Adding an EVS Disk                   |    |
| 2.3 Binding an EIP                       |    |
| 3 Auto Scaling (AS)                      | 7  |
| 4 Virtual Private Cloud (VPC)            | 11 |
| 4.1 Configuring the Network              |    |
| 4.2 Binding a Virtual IP Address         | 13 |
| 5 NAT Gateway                            |    |
| 6 Object Storage Service (OBS)           | 19 |
| 6.1 Performing Basic Operations          |    |
| 6.2 Configuring Static Website Hosting   |    |
| 7 Cloud Container Engine (CCE)           | 24 |
| 7.1 Creating a CCE Cluster               |    |
| 7.2 Creating a CCE Node                  |    |
| 8 Relational Database Service (RDS)      | 29 |
| 8.1 Creating an RDS MySQL DB Instance    |    |
| 8.2 Binding an EIP to an RDS DB Instance |    |
| 8.3 Adding a Read Replica                |    |

# **1** HUAWEI CLOUD Provider Authentication

HUAWEI CLOUD Provider uses AK/SK for authentication. You can provide credentials as either static credentials or environment variables.

#### **Static Credentials**

Configure parameters **region**, **access\_key**, and **secret\_key** in the **provider** block. For example:

```
provider "huaweicloud" {
  region = "eu-west-101"
  access_key = "my-access-key"
  secret_key = "my-secret-key"
}
```

Static credentials are simple to use. However, they require AKs and SKs to be stored in configuration files in plaintext, which risks secret leakage. It is recommended that you provide credentials as environment variables.

#### **Environment Variables**

Configure the region, AK, and SK as environment variables. For example:

```
$ export HW_REGION_NAME="eu-west-101"
$ export HW_ACCESS_KEY="my-access-key"
$ export HW_SECRET_KEY="my-secret-key"
```

After setting the environment variables, declare the HUAWEI CLOUD provider.

provider "huaweicloud" {}

#### Parameter Description

| Parameter                 | Manda<br>tory | Environment<br>Variable      | Description                                                                                                    |
|---------------------------|---------------|------------------------------|----------------------------------------------------------------------------------------------------|
| region                    | Yes           | HW_REGION_NAME               | Region where the HUAWEI<br>CLOUD service is located. Such<br>as: "eu-west-101".                                                                                                  |
|                           |               |                              | If you want to create cloud<br>services in different regions,<br>configure parameter <b>alias</b> or<br><b>region</b> for the resource<br>corresponding to the cloud<br>service. |
| access_key                | Yes           | HW_ACCESS_KEY                | Access key ID of a user. For details on how to obtain an access key ID, see Access Keys.                                                                                         |
| secret_key                | Yes           | HW_SECRET_KEY                | Secret access key of a user. For details on how to obtain a secret access key, see Access Keys.                                                                                  |
| domain_na<br>me           | No            | HW_DOMAIN_NAM<br>E           | HUAWEI CLOUD account name.<br>For details on how to obtain an<br>account name, see API<br>Credentials.                                                                           |
| project_nam<br>e          | No            | HW_PROJECT_NAM<br>E          | HUAWEI CLOUD project name.<br>For details on how to obtain a<br>project name, see <b>API</b><br><b>Credentials</b> .                                                             |
| enterprise_p<br>roject_id | No            | HW_ENTERPRISE_P<br>ROJECT_ID | Enterprise project ID. For more<br>information about enterprise<br>projects and how to obtain<br>enterprise project IDs, see<br>Enterprise Management User<br>Guide.             |
| max_retries               | No            | HW_MAX_RETRIES               | Maximum number of retries<br>allowed when a network<br>transmission problem occurs.<br>The default value is <b>5</b> .                                                           |

 Table 1-1 Provider authentication parameters

# **2** Elastic Cloud Server (ECS)

2.1 Creating an ECS2.2 Adding an EVS Disk2.3 Binding an EIP

# 2.1 Creating an ECS

#### **Application Scenario**

An Elastic Cloud Server (ECS) is a basic computing unit that consists of vCPUs, memory, OS, and Elastic Volume Service (EVS) disks. After creating an ECS, you can use it like using your local computer or physical server. HUAWEI CLOUD provides a variety of ECS types for different scenario requirements. When creating an ECS, select specifications, image type, and disk type and configure network parameters and security group rules based on your scenario requirements.

#### **Related Resources**

huaweicloud\_compute\_instance

#### Procedure

**Step 1** Use **data source** to query the AZ, ECS specifications, image, and network parameters.

Create the **main.tf** file, enter the following information, and save the file: data "huaweicloud\_availability\_zones" "myaz" {}

```
data "huaweicloud_compute_flavors" "myflavor" {
    availability_zone = data.huaweicloud_availability_zones.myaz.names[0]
    performance_type = "normal"
    cpu_core_count = 2
    memory_size = 4
}
data "huaweicloud_images_image" "myimage" {
    name = "Ubuntu 18.04 server 64bit"
    most_recent = true
}
```

```
data "huaweicloud_vpc_subnet" "mynet" {
    name = "subnet-default"
}
data "huaweicloud_networking_secgroup" "mysecgroup" {
    name = "default"
}
```

**Step 2** Create an ECS that supports login with a random password.

```
Add the following information to the main.tf file:
1
     resource "random_password" "password" {
      length
                    = 16
      special
                    = true
      override_special = "!@#$%*"
     }
     resource "huaweicloud_compute_instance" "myinstance" {
                    = "basic"
      name
      admin_pass
                      = random_password.password.result
      image_id = data.huaweicloud_images_image.myimage.id
flavor_id = data.huaweicloud_compute_flavors.myflavor.ids[0]
      availability_zone = data.huaweicloud_availability_zones.myaz.names[0]
      security_group_ids = [data.huaweicloud_networking_secgroup.mysecgroup.id]
      network {
       uuid = data.huaweicloud_vpc_subnet.mynet.id
      }
     3
```

- 2. Run terraform init to initialize the environment.
- 3. Run terraform plan to view resources.
- 4. After you confirm that the resource information is correct, run **terraform apply** to start ECS creation.
- 5. Run terraform show to view the created ECS.

----End

#### Sample Code

https://github.com/huaweicloud/terraform-provider-huaweicloud/blob/ master/examples/ecs/basic/main.tf

### 2.2 Adding an EVS Disk

#### **Application Scenario**

Create an EVS disk and attach it to the ECS.

#### **Related Resources**

- huaweicloud\_evs\_volume
- huaweicloud\_compute\_volume\_attach

#### Procedure

**Step 1** Add the following information to the **main.tf** file:

```
resource "huaweicloud_evs_volume" "myvolume" {
    name = "myvolume"
    availability_zone = data.huaweicloud_availability_zones.myaz.names[0]
    volume_type = "SAS"
    size = 10
}
resource "huaweicloud_compute_volume_attach" "attached" {
    instance_id = huaweicloud_compute_instance.myinstance.id
    volume_id = huaweicloud_evs_volume.myvolume.id
}
```

- Step 2 Run terraform plan to view resources.
- **Step 3** After you confirm that the resource information is correct, run **terraform apply** to start EVS creation.
- **Step 4** After the EVS disk is attached to the ECS, you need to initialize the disk before you use it.

----End

#### Sample Code

https://github.com/huaweicloud/terraform-provider-huaweicloud/blob/ master/examples/ecs/attached-volume/main.tf

### 2.3 Binding an EIP

#### **Application Scenario**

Purchase an EIP and bind it to the ECS.

#### **Related Resources**

- huaweicloud\_vpc\_eip
- huaweicloud\_compute\_eip\_associate

#### Procedure

#### **Step 1** Add the following information to the **main.tf** file:

```
resource "huaweicloud_vpc_eip" "myeip" {
 publicip {
  type = "5_bgp"
 }
 bandwidth {
  name = "mybandwidth"
          = 8
  size
  share_type = "PER"
  charge_mode = "traffic"
 }
}
resource "huaweicloud_compute_eip_associate" "associated" {
 public_ip = huaweicloud_vpc_eip.myeip.address
 instance_id = huaweicloud_compute_instance.myinstance.id
}
```

#### Step 2 Run terraform plan to view resources.

**Step 3** After you confirm that the resource information is correct, run **terraform apply** to purchase the EIP and bind the EIP to the ECS.

----End

#### Sample Code

https://github.com/huaweicloud/terraform-provider-huaweicloud/blob/ master/examples/ecs/associated-eip/main.tf

# **3** Auto Scaling (AS)

#### Application Scenarios

AS automatically adjusts service resources to keep up with your demand based on pre-configured AS policies. With automatic resource adjustment, you can enjoy reduced costs, improved availability, and high fault tolerance. AS applies to the following scenarios:

- Heavy-traffic forums: Service load changes of a heavy-traffic forum website are difficult to predict. AS dynamically adjusts the number of cloud servers based on monitored ECS metrics, such as **vCPU Usage** and **Memory Usage**.
- E-commerce: Large-scale e-commerce promotions can attract visits that may break your website. AS automatically adds ECSs and increases bandwidth to ensure that promotions will go smoothly.
- Live streaming: A live streaming website broadcasts popular programs from 14:00 to 16:00 every day. AS automatically adds ECSs and increases bandwidth during this period to ensure smooth viewer experience.

#### **Related Resources**

- huaweicloud\_as\_configuration
- huaweicloud\_as\_group
- huaweicloud\_as\_policy
- huaweicloud\_ces\_alarmrule

#### Procedure

**Step 1** Create an AS configuration.

Create the **main.tf** file, enter the following information, and save the file: data "huaweicloud\_availability\_zones" "myaz" {}

```
data "huaweicloud_compute_flavors" "myflavor" {
    availability_zone = data.huaweicloud_availability_zones.myaz.names[0]
    performance_type = "normal"
    cpu_core_count = 2
    memory_size = 4
}
```

data "huaweicloud\_images\_image" "myimage" {

```
= "Ubuntu 18.04 server 64bit"
 name
 most_recent = true
}
resource "huaweicloud_as_configuration" "my_as_config" {
 scaling_configuration_name = "my_as_config"
 instance_config {
  flavor = data.huaweicloud_compute_flavors.myflavor.ids[0]
  image = data.huaweicloud_images_image.myimage.id
  key_name = var.my_keypair
  disk {
   size
            = 40
   volume_type = "SSD"
   disk_type = "SYS"
  }
}
}
```

#### Step 2 Create an AS group.

Add the following information to the **main.tf** file:

```
data "huaweicloud_vpc" "vpc_1" {
name = var.vpc_name
}
data "huaweicloud_vpc_subnet" "subnet_1" {
 name = var.subnet_name
 vpc_id = data.huaweicloud_vpc.vpc_1.id
}
data "huaweicloud_networking_secgroup" "secgroup_1" {
name = var.secgroup_name
}
resource "huaweicloud_as_group" "my_as_group" {
 scaling_group_name = "my_as_group"
 scaling_configuration_id = huaweicloud_as_configuration.my_as_config.id
 desire_instance_number = 2
 min_instance_number = 0
max_instance_number = 10
 vpc_id
                  = data.huaweicloud_vpc.vpc_1.id
 delete_publicip
                     = true
 delete_instances
                      = "yes"
 networks {
  id = data.huaweicloud_vpc_subnet.subnet_1.id
 }
 security_groups {
  id = data.huaweicloud_networking_secgroup.secgroup_1.id
 }
 tags = {
  owner = "AutoScaling"
 }
}
```

#### Step 3 Add a scale-out policy.

In this example, add a metric-based policy. The following content that you will add to the **main.tf** file indicates that when the average CPU usage is greater than or equal to 80%, an ECS is automatically added.

```
resource "huaweicloud_ces_alarmrule" "scaling_up_rule" {
    alarm_name = "scaling_up_rule"
    metric {
        namespace = "SYS.AS"
        metric_name = "cpu_util"
        dimensions {
    }
```

```
name = "AutoScalingGroup"
   value = huaweicloud_as_group.my_as_group.id
  }
 }
 condition {
  period
                = 300
               = "average"
  filter
  comparison_operator = ">="
  value
                = 80
  unit
                = "%"
                = 1
  count
 }
 alarm_actions {
               = "autoscaling"
  type
  notification_list = []
 }
}
resource "huaweicloud_as_policy" "scaling_up_policy" {
 scaling_policy_name = "scaling_up_policy'
 scaling_policy_type = "ALARM"
 scaling_group_id = huaweicloud_as_group.my_as_group.id
 alarm id = huaweicloud ces alarmrule.scaling up rule.id
 cool_down_time = 300
 scaling_policy_action {
  operation = "ADD"
  instance_number = 1
 }
}
```

Step 4 Add a scale-in policy.

In this example, add a metric-based policy. The following content that you will add to the **main.tf** file indicates that when the average CPU usage is equal to or lower than 20%, an ECS is automatically reduced.

```
resource "huaweicloud ces alarmrule" "scaling down rule" {
 alarm_name = "scaling_down_rule"
 metric {
  namespace = "SYS.AS"
  metric_name = "cpu_util"
  dimensions {
   name = "AutoScalingGroup"
   value = huaweicloud_as_group.my_as_group.id
  }
 }
 condition {
  period
                = 300
  filter
               = "average"
  comparison_operator = "<="
  value
               = 20
                = "%"
  unit
                 = 1
  count
 }
 alarm_actions {
              = "autoscaling"
  type
  notification_list = []
}
resource "huaweicloud_as_policy" "scaling_down_policy" {
scaling_policy_name = "scaling_down_policy"
 scaling_policy_type = "ALARM"
 scaling_group_id = huaweicloud_as_group.my_as_group.id
 alarm_id
               = huaweicloud_ces_alarmrule.scaling_down_rule.id
 cool_down_time = 300
 scaling_policy_action {
  operation
              = "REMOVE"
  instance_number = 1
}
```

}

#### **Step 5** Configure variables.

Create the **variables.tf** file, enter the following information, and save the file. You can change the variable values based on your needs.

```
variable "my_keypair" {
    default = "default"
}
variable "vpc_name" {
    default = "vpc-default"
}
variable "subnet_name" {
    default = "subnet-default"
}
variable "secgroup_name" {
    default = "default"
}
```

#### **Step 6** Create resources.

- 1. Run **terraform init** to initialize the environment.
- 2. Run terraform plan to view resources.
- 3. After you confirm that the resource information is correct, run **terraform apply** to start resource creation.
- 4. Run **terraform show** to view the created resources.

----End

#### Sample Code

https://github.com/huaweicloud/terraform-provider-huaweicloud/tree/ master/examples/auto-scaling/alarm\_policy

# **4** Virtual Private Cloud (VPC)

4.1 Configuring the Network

4.2 Binding a Virtual IP Address

### 4.1 Configuring the Network

#### **Application Scenario**

Before creating your VPCs, determine how many VPCs, the number of subnets, and what IP address ranges or connectivity options you will need. For details about network planning, see VPC **Best Practices**.

In this topic, you will create a VPC to host web applications or websites. This VPC uses the private CIDR block 192.168.0.0/16 and is divided into three subnets for web, application, and database servers. In addition, servers are arranged into different security groups with targeted access control rules configured.

#### **Related Resources**

- huaweicloud\_vpc
- huaweicloud\_vpc\_subnet
- huaweicloud\_networking\_secgroup
- huaweicloud\_networking\_secgroup\_rule

#### Procedure

**Step 1** Create a VPC and three subnets.

```
1. Create the network.tf file, enter the following information, and save the file:
    resource "huaweicloud_vpc" "vpc" {
        name = "vpc-web"
        cidr = "192.168.0.0/16"
    }
    resource "huaweicloud_vpc_subnet" "subnet1" {
        name = "subnet-web"
        cidr = "192.168.10.0/24"
        gateway_ip = "192.168.10.1"
        vpc_id = huaweicloud_vpc.vpc.id
```

```
dns_list = ["100.125.1.250", "100.125.129.250"]
}
resource "huaweicloud_vpc_subnet" "subnet2" {
    name = "subnet-app"
    cidr = "192.168.20.0/24"
    gateway_ip = "192.168.20.1"
    vpc_id = huaweicloud_vpc.vpc.id
    dns_list = ["100.125.1.250", "100.125.129.250"]
}
resource "huaweicloud_vpc_subnet" "subnet3" {
    name = "subnet-db"
    cidr = "192.168.30.0/24"
    gateway_ip = "192.168.30.1"
    vpc_id = huaweicloud_vpc.vpc.id
    dns_list = ["100.125.1.250", "100.125.129.250"]
}
```

 Table 4-1 Parameter description

| Resource<br>Name           | Param<br>eter  | Description                                                                                                    |
|----------------------------|----------------|----------------------------------------------------------------------------------------------------|
| huaweicloud_<br>vpc        | name           | <ul> <li>VPC name.</li> <li>Value: a string of 1 to 64 characters that can contain letters, digits, underscores (_), hyphens (-), and periods (.)</li> <li>Constraints: A VPC name must be unique under a tenant.</li> </ul>               |
|                            | cidr           | Available subnets in the VPC. The value must be in CIDR format, for example, 192.168.0.0/16.                                                                                                    |
| huaweicloud_<br>vpc_subnet | name           | <ul> <li>Subnet name.</li> <li>Value: a string of 1 to 64 characters that can contain letters, digits, underscores (_), hyphens (-), and periods (.)</li> </ul>                                                                            |
|                            | cidr           | <ul> <li>CIDR block of the subnet.</li> <li>Value: a CIDR block in the range allowed in the VPC</li> <li>Constraints: The value must be in CIDR format. The subnet mask length cannot be greater than 28 bits.</li> </ul>                  |
|                            | gatew<br>ay_ip | Subnet gateway address.                                                                                                    |
|                            | vpc_id         | ID of the VPC to which the subnet belongs. The value is referenced from <b>huaweicloud_vpc.vpc.id</b> .                                                                                                    |
|                            | dns_lis<br>t   | Addresses of DNS servers on the subnet. If this parameter is not specified, the value is left blank by default. For details about private DNS server addresses, see What Are the Private DNS Server Addresses Provided by the DNS Service? |

- 2. Run **terraform init** to initialize the environment.
- 3. Run terraform plan to view resources.
- 4. After you confirm that the resource information is correct, run **terraform apply** to start VPC and subnet creation.
- 5. Run terraform show to view the created VPC and subnets.

**Step 2** Create a security group and add a rule to it.

```
Add the following information to the network.tf file:
1.
     resource "huaweicloud_networking_secgroup" "mysecgroup" {
                      = "secgroup"
      name
      description
                      = "My security group"
      delete_default_rules = true
     }
     resource "huaweicloud_networking_secgroup_rule" "secgroup_rule" {
      direction
                   = "ingress"
                   = "IPv4"
      ethertype
                  = "tcp"
      protocol
      port_range_min = 22
      port_range_max = 22
      remote_ip_prefix = "0.0.0.0/0"
      security_group_id = huaweicloud_networking_secgroup.mysecgroup.id
```

- 2. Run terraform plan to view resources.
- 3. After you confirm that the resource information is correct, run **terraform apply** to start security group and rule creation.
- 4. Run **terraform show** to view the created security group and rule.

----End

#### Sample Code

- https://github.com/huaweicloud/terraform-provider-huaweicloud/tree/ master/examples/vpc/basic
- https://github.com/huaweicloud/terraform-provider-huaweicloud/blob/ master/examples/vpc/secgroup/main.tf

# 4.2 Binding a Virtual IP Address

#### **Application Scenario**

Virtual IP addresses are used for high availability (HA) as they make active/ standby ECS switchover possible. If the active ECS becomes faulty and cannot provide services, the virtual IP address is dynamically re-assigned to the standby ECS so services can continue uninterrupted.

#### **Related Resources**

- huaweicloud\_networking\_vip
- huaweicloud\_networking\_vip\_associate

#### Procedure

**Step 1** Configure the network.

Create the main.tf file, enter the following information, and save the file:

```
resource "huaweicloud_vpc" "vpc_1" {
   name = var.vpc_name
   cidr = var.vpc_cidr
}
resource "huaweicloud_vpc_subnet" "subnet_1" {
   vpc_id = huaweicloud_vpc.vpc_1.id
   name = var.subnet_name
   cidr = var.subnet_cidr
   gateway_ip = var.subnet_gateway
   primary_dns = var.primary_dns
}
```

#### **Step 2** Create two ECSs.

Add the following information to the **main.tf** file:

```
data "huaweicloud_availability_zones" "myaz" {}
data "huaweicloud_compute_flavors" "myflavor" {
 availability_zone = data.huaweicloud_availability_zones.myaz.names[0]
 performance_type = "normal"
 cpu_core_count = 2
 memory_size
               = 4
data "huaweicloud_images_image" "myimage" {
 name = "Ubuntu 18.04 server 64bit"
 most_recent = true
data "huaweicloud_networking_secgroup" "mysecgroup" {
name = "default"
}
resource "huaweicloud_compute_instance" "mycompute" {
             = "mycompute_${count.index}"
 name
               = data.huaweicloud_images_image.myimage.id
 image id
             = data.huaweicloud_compute_flavors.myflavor.ids[0]
 flavor_id
 availability_zone = data.huaweicloud_availability_zones.myaz.names[0]
 security_group_ids = [data.huaweicloud_networking_secgroup.mysecgroup.id]
 network {
  uuid = huaweicloud_vpc_subnet.subnet_1.id
 }
 count = 2
```

**Step 3** Apply for a virtual IP address and bind it to the ECS ports.

#### Add the following information to the **main.tf** file:

```
resource "huaweicloud_networking_vip" "vip_1" {
    network_id = huaweicloud_vpc_subnet.subnet_1.id
}
# associate ports to the vip
resource "huaweicloud_networking_vip_associate" "vip_associated" {
    vip_id = huaweicloud_networking_vip.vip_1.id
    port_ids = [
        huaweicloud_compute_instance.mycompute[0].network.0.port,
        huaweicloud_compute_instance.mycompute[1].network.0.port
]
```

#### Step 4 Configure variables.

Create the **variables.tf** file, enter the following information, and save the file. You can change the variable values based on your needs.

```
variable "vpc_name" {
 default = "vpc-basic"
3
variable "vpc_cidr" {
 default = "172.16.0.0/16"
}
variable "subnet_name" {
default = "subent-basic"
}
variable "subnet_cidr" {
 default = "172.16.10.0/24"
}
variable "subnet_gateway" {
 default = "172.16.10.1"
}
variable "primary_dns" {
 default = "100.125.1.250"
3
```

**Step 5** Create resources.

- 1. Run terraform init to initialize the environment.
- 2. Run terraform plan to view resources.
- 3. After you confirm that the resource information is correct, run **terraform apply** to start resource creation.
- 4. Run terraform show to view the created resources.

----End

#### Sample Code

https://github.com/huaweicloud/terraform-provider-huaweicloud/tree/ master/examples/vpc/vip

# **5**<sub>NAT Gateway</sub>

#### **Application Scenario**

If multiple cloud servers need to access the Internet without binding EIPs, you can use a NAT gateway to share EIPs and prevent the IP addresses of the servers from being exposed to the Internet.

#### **Related Resources**

huaweicloud\_vpc\_eip

huaweicloud\_nat\_gateway

huaweicloud\_nat\_snat\_rule

#### Procedure

**Step 1** Apply for an EIP.

Create the **main.tf** file, enter the following information, and save the file:

```
resource "huaweicloud_vpc_eip" "eip_1" {
    publicip {
        type = "5_bgp"
    }
    bandwidth {
        name = "test"
        size = 5
        share_type = "PER"
        charge_mode = "traffic"
    }
}
```

**Step 2** Apply for a NAT gateway and configure SNAT rules.

```
Add the following information to the main.tf file:

data "huaweicloud_vpc" "vpc_1" {

name = "vpc-default"

}

data "huaweicloud_vpc_subnet" "subnet_1" {

name = "subnet-default"

vpc_id = data.huaweicloud_vpc.vpc_1.id

}
```

}

```
resource "huaweicloud_nat_gateway" "nat_1" {
    name = "nat-gateway-basic"
    description = "test for terraform examples"
    spec = "1"
    vpc_id = data.huaweicloud_vpc.vpc_1.id
    subnet_id = data.huaweicloud_vpc_subnet.subnet_1.id
}
resource "huaweicloud_nat_snat_rule" "snat_1" {
    floating_ip_id = huaweicloud_vpc_eip.eip_1.id
    nat_gateway_id = huaweicloud_nat_gateway.nat_1.id
    network_id = data.huaweicloud_vpc_subnet.subnet_1.id
```

| Resource<br>Name              | Parameter               | Description                                                                                                    |
|-------------------------------|-------------------------|----------------------------------------------------------------------------------------------------|
| huaweicloud_n<br>at_gateway   | name                    | NAT gateway name, which can contain digits, letters, underscores (_), and hyphens (-).                            |
|                               | description             | Supplementary information about the NAT gateway.                                                                  |
|                               | spec                    | Type of the NAT gateway. The value can be:                                                                        |
|                               |                         | <ul> <li>1: small type, which supports up to 10,000<br/>SNAT connections.</li> </ul>                              |
|                               |                         | • <b>2</b> : medium type, which supports up to 50,000 SNAT connections.                                           |
|                               |                         | • <b>3</b> : large type, which supports up to 200,000 SNAT connections.                                           |
|                               |                         | • <b>4</b> : extra-large type, which supports up to 1,000,000 SNAT connections.                                   |
|                               | internal_net<br>work_id | Network ID of the subnet.                                                                                         |
|                               | router_id               | VPC ID.                                                                                                    |
| huaweicloud_n<br>at_snat_rule | floating_ip_i<br>d      | <ul><li>EIP ID. Separate multiple EIPs with commas (,).</li><li>The number of EIP IDs cannot exceed 20.</li></ul> |
|                               | nat_gateway<br>_id      | ID of the NAT gateway.                                                                                            |
|                               | network_id              | Network ID used by the SNAT rule.                                                                                 |

#### **Step 3** Create resources.

- 1. Run **terraform init** to initialize the environment.
- 2. Run terraform plan to view resources.
- 3. After you confirm that the resource information is correct, run **terraform apply** to start resource creation.

#### Sample Code

https://github.com/huaweicloud/terraform-provider-huaweicloud/tree/ master/examples/nat/snat-basic

# **6** Object Storage Service (OBS)

6.1 Performing Basic Operations

6.2 Configuring Static Website Hosting

## 6.1 Performing Basic Operations

#### **Application Scenario**

Object Storage Service (OBS) is a cloud storage service optimized for storing data of any type and size. It provides unlimited, secure, and highly reliable storage capabilities at a low cost. It is suitable for various data storage scenarios, such as enterprise-level backup/archiving, video on demand (VoD), and video surveillance.

#### **Related Resources**

- huaweicloud\_obs\_bucket
- huaweicloud\_obs\_bucket\_object

#### Procedure

**Step 1** Create an OBS bucket.

```
1. Create the main.tf file, enter the following information, and save the file:
    resource "huaweicloud_obs_bucket" "myexample" {
    bucket = "myexample-bucket"
    acl = "private"
    tags = {
        type = "bucket"
        env = "Test"
     }
}
```

- 2. Run terraform init to initialize the environment.
- 3. Run terraform plan to view resources.
- 4. After you confirm that the resource information is correct, run **terraform apply** to start OBS bucket creation.
- 5. Run terraform show to view the created OBS bucket.

#### Step 2 Upload objects.

1. Objects can be uploaded through data flows or source files. Add the following information to the **main.tf** file:

```
# Upload an object through data flows.
resource "huaweicloud_obs_bucket_object" "myobject1" {
          = huaweicloud_obs_bucket.myexample.bucket
bucket
          = "myobject1"
 key
content = "content of myobject1"
content_type = "application/xml"
# Upload an object through a source file.
resource "huaweicloud_obs_bucket_object" "myobject2" {
bucket = huaweicloud_obs_bucket.myexample.bucket
key = "myobject2"
source = "hello.txt"
# Upload an object through a source file and enable server-side encryption.
resource "huaweicloud_obs_bucket_object" "myobject3" {
bucket = huaweicloud_obs_bucket.myexample.bucket
      = "myobject3"
kev
source = "hello.txt"
encryption = true
}
```

- 2. Run terraform plan to view resources.
- 3. After you confirm that the resource information is correct, run **terraform apply** to start resource creation.
- 4. Run **terraform show** to view the uploaded objects.

| Table 6-1 | Parameter | description |
|-----------|-----------|-------------|
|-----------|-----------|-------------|

| Resource Name      | Parameter | Description                                                                                                    |
|--------------------|-----------|----------------------------------------------------------------------------------------------------|
| huaweicloud_obs_bu | bucket    | (Mandatory) OBS bucket name.                                                                                            |
| cket               |           | An OBS bucket name:                                                                                                    |
|                    |           | Must be globally unique in OBS.                                                                                         |
|                    |           | <ul> <li>Contains 3 to 63 characters, including lowercase letters,<br/>digits, hyphens (-), and periods (.).</li> </ul> |
|                    |           | • Cannot start or end with a period (.) or hyphen (-).                                                                  |
|                    |           | <ul> <li>Cannot contain two consecutive periods () or adjacent<br/>periods and hyphens ( or).</li> </ul>                |
|                    |           | Cannot be an IP address.                                                                                                |
|                    | acl       | (Optional) OBS bucket access control policy.                                                                            |
|                    |           | Value:                                                                                                    |
|                    |           | <b>private</b> (default value): No access permission beyond the bucket ACL settings is granted.                         |
|                    |           | public-read: Any user can read objects in the bucket.                                                                   |
|                    |           | <b>public-read-write</b> : Any user can read, write, and delete objects in the bucket.                                  |
|                    | tags      | (Optional) Bucket tag.                                                                                                  |

| Resource Name      | Parameter    | Description                                                                             |
|--------------------|--------------|-----------------------------------------------------------------------------------------|
| huaweicloud_obs_bu | bucket       | (Mandatory) Bucket name.                                                                |
| cket_object        | key          | (Mandatory) Object name.                                                                |
|                    | source       | (Optional) Path to the source file of the object.                                       |
|                    | content      | (Optional) Data flow of the object.                                                     |
|                    | content_type | (Optional) MIME type of the object.                                                     |
|                    | encryption   | (Optional) Whether to enable server-side encryption using keys hosted by KMS (SSE-KMS). |

#### Sample Code

https://github.com/huaweicloud/terraform-provider-huaweicloud/blob/ master/examples/obs/basic/main.tf

# 6.2 Configuring Static Website Hosting

#### **Application Scenario**

OBS allows static websites to be hosted on buckets and supports index page, error page display, and page redirection. You can upload the content files of the static website to your bucket on OBS and configure a read permission to anonymous users for these files, and then configure the static website hosting mode for your bucket to host your static websites on OBS.

#### **Related Resources**

- huaweicloud\_obs\_bucket
- huaweicloud\_obs\_bucket\_object
- huaweicloud\_obs\_bucket\_policy

#### Procedure

**Step 1** Create an OBS bucket and configure static website hosting.

```
1. Create the main.tf file, enter the following information, and save the file:
    resource "huaweicloud_obs_bucket" "mywebsite" {
        bucket = "mywebsite"
        website {
            index_document = "index.html"
            error_document = "error.html"
        }
    }
```

- 2. Run **terraform init** to initialize the environment.
- 3. Run terraform plan to view resources.
- 4. After you confirm that the resource information is correct, run **terraform apply** to start OBS bucket creation.

- 5. Run **terraform show** to view the created OBS bucket.
- **Step 2** Configure a bucket policy to allow anonymous users to access objects in the bucket.

Add the following information to the **main.tf** file:

```
# Grant the Read-Only permission to anonymous users.
resource "huaweicloud_obs_bucket_policy" "policy" {
    bucket = huaweicloud_obs_bucket.mywebsite.bucket
    policy = <<POLICY
    {
        "Statement": [
            {
                "Statement": [
                {
                "Sid": "AddPerm",
                "Effect": "Allow",
                "Principal": {"ID": "*"},
                "Action": ["GetObject"],
                "Resource": "mywebsite/*"
            }
        ]
     }
     POLICY</pre>
```

Step 3 Upload static website files.

- 1. Edit the index.html and error.html files in the current directory.
- 2. Add the following information to the **main.tf** file and upload the files to the OBS bucket:

```
# put index.html
resource "huaweicloud_obs_bucket_object" "index" {
    bucket = huaweicloud_obs_bucket.mywebsite.bucket
    key = "index.html"
    source = "index.html"
}
# put error.html
resource "huaweicloud_obs_bucket_object" "error" {
    bucket = huaweicloud_obs_bucket.mywebsite.bucket
    key = "error.html"
    source = "error.html"
}
```

- 3. Run terraform plan to view resources.
- 4. After you confirm that the resource information is correct, run **terraform apply** to start file uploading.

**Step 4** Verify the configuration.

Use a browser to access https://mywebsite.obs-website.euwest-101.myhuaweicloud.com, that is, to access index.html. mywebsite indicates the OBS bucket name, and *eu-west-101* indicates the region to which the bucket belongs.

#### Table 6-2 Parameter description

| Resource Name      | Parameter     |                    | Description                                                                                               |
|--------------------|---------------|--------------------|----------------------------------------------------------------------------------------------------|
| huaweicloud_obs_bu | bucket        |                    | (Mandatory) OBS bucket name.                                                                              |
| cket               |               |                    | An OBS bucket name:                                                                                       |
|                    |               |                    | Must be globally unique in OBS.                                                                           |
|                    |               |                    | • Contains 3 to 63 characters, including lowercase letters, digits, hyphens (-), and periods (.).         |
|                    |               |                    | • Cannot start or end with a period (.) or hyphen (-).                                                    |
|                    |               |                    | <ul> <li>Cannot contain two consecutive periods (.) or<br/>adjacent periods and hyphens ( or).</li> </ul> |
|                    |               |                    | Cannot be an IP address.                                                                                  |
|                    | webs<br>ite   | index_doc<br>ument | (Mandatory) The index page that is returned when you access a static website, that is, the homepage.      |
|                    |               | error_doc<br>ument | (Optional) The 404 error page that is returned when an incorrect static website path is accessed.         |
|                    |               | routing_ru<br>les  | (Optional) Rule for redirecting the static website.                                                       |
| huaweicloud_obs_bu | bucket        |                    | (Mandatory) Bucket name.                                                                                  |
| cket_policy        | policy_format |                    | (Optional) Policy format. The value can be <b>obs</b> or <b>s3</b> .<br>The default value is <b>obs</b> . |
|                    | policy        |                    | (Mandatory) Policy content. For details, see <b>Policy</b><br>Format.                                     |
| huaweicloud_obs_bu | bucket        |                    | (Mandatory) Bucket name.                                                                                  |
| cket_object        | key           |                    | (Mandatory) Object name.                                                                                  |
|                    | source        |                    | (Optional) Path to the source file of the object.                                                         |

#### **Follow-up Operation**

You can bind a user-defined domain name to the access domain name of an OBS bucket so that you can access files stored in OBS through the user-defined domain name. With the domain name management of OBS, you can also use CDN for service acceleration. For details, see **Using a User-Defined Domain Name to Host a Static Website**.

#### Sample Code

https://github.com/huaweicloud/terraform-provider-huaweicloud/tree/ master/examples/obs/website

# **7** Cloud Container Engine (CCE)

HUAWEI CLOUD CCE allows you to easily deploy, manage, and scale containerized applications in the cloud by providing support for you to use Kubernetes. This chapter describes how to create a CCE cluster and node using Terraform scripts.

- 7.1 Creating a CCE Cluster
- 7.2 Creating a CCE Node

### 7.1 Creating a CCE Cluster

#### **Related Resources**

- huaweicloud\_vpc
- huaweicloud\_vpc\_subnet
- huaweicloud\_vpc\_eip
- huaweicloud\_cce\_cluster

#### Procedure

**Step 1** Create a VPC and subnet. For details, see **4.1 Configuring the Network**.

```
1.
     Create the cce.tf file, enter the following information, and save the file:
     resource "huaweicloud_vpc" "myvpc" {
     name = "myvpc"
      cidr = "192.168.0.0/16"
     }
     resource "huaweicloud_vpc_subnet" "mysubnet" {
     name
               = "mysubnet"
               = "192.168.0.0/16"
      cidr
      gateway_ip = "192.168.0.1"
      //dns is required for cce node installing
      primary_dns = "100.125.1.250"
      secondary_dns = "100.125.21.250"
      vpc_id
                = huaweicloud_vpc.myvpc.id
     }
```

- 2. Run terraform init to initialize the environment.
- 3. Run terraform plan to view resources.

- 4. After you confirm that the resource information is correct, run **terraform apply** to start resource creation.
- 5. Run **terraform show** to view the created VPC and subnet.

**Step 2** Assign an EIP. If the cluster does not use the public network, skip this step.

- 1. Add the following information to the cce.tf file:
   resource "huaweicloud\_vpc\_eip" "myeip" {
   publicip {
   type = "5\_bgp"
   }
   bandwidth {
   name = "mybandwidth"
   size = 8
   share\_type = "PER"
   charge\_mode = "traffic"
   }
  }
- 2. Run terraform plan to view resources.
- 3. After you confirm that the resource information is correct, run **terraform apply** to start resource creation.
- 4. Run terraform show to view the created EIP.

**Step 3** Create a CCE cluster.

```
1. Add the following information to the cce.tf file:
    resource "huaweicloud_cce_cluster" "mycce" {
        name = "mycce"
        flavor_id = "cce.s1.small"
        vpc_id = huaweicloud_vpc.myvpc.id
        subnet_id = huaweicloud_vpc_subnet.mysubnet.id
        container_network_type = "overlay_L2"
        eip = huaweicloud_vpc_eip.myeip.address // If you choose not to use EIP, skip this line.
    }
```

- 2. Run terraform plan to view resources.
- 3. After you confirm that the resource information is correct, run **terraform apply** to start resource creation.
- 4. Run terraform show to view the created CCE cluster.

| Table 7-1 | Parameter | description |
|-----------|-----------|-------------|
|-----------|-----------|-------------|

| Resource<br>Name                | Parameter | Description                                                                                                    |
|---------------------------------|-----------|----------------------------------------------------------------------------------------------------|
| huaweiclou<br>d_cce_cluste<br>r | name      | <ul> <li>(Mandatory) Cluster name.</li> <li>Enter 4 to 128 characters, starting with a lowercase letter and not ending with a hyphen (-). Only lowercase letters, digits, and hyphens (-) are allowed.</li> <li>Clusters under a tenant must have unique names.</li> </ul> |

| Resource<br>Name | Parameter                  | Description                                                                                                    |
|------------------|----------------------------|----------------------------------------------------------------------------------------------------|
|                  | flavor_id                  | <ul> <li>(Mandatory) Cluster flavor.</li> <li>Options: <ul> <li>cce.s1.small: small-scale, single-master hybrid cluster (≤ 50 nodes)</li> <li>cce.s1.medium: medium-scale, singlemaster hybrid cluster (≤ 200 nodes)</li> <li>cce.s2.small: small-scale, multi-master hybrid cluster (≤ 50 nodes)</li> <li>cce.s2.medium: medium-scale, multimaster hybrid cluster (≤ 200 nodes)</li> <li>cce.s2.medium: medium-scale, multimaster hybrid cluster (≤ 200 nodes)</li> <li>cce.s2.large: large-scale, multimaster hybrid cluster (≤ 1,000 nodes)</li> <li>cce.s2.xlarge: ultra-large-scale, multimaster hybrid cluster (≤ 2,000 nodes)</li> </ul> </li> <li>Cluster flavor cannot be changed after the</li> </ul> |
|                  | vpc_id                     | cluster is created.<br>(Mandatory) ID of the VPC used to create a<br>master node.                                                                                                    |
|                  | subnet_id                  | (Mandatory) Network ID of the subnet used to create a master node.                                                                                                    |
|                  | container_netw<br>ork_type | <ul> <li>(Mandatory) Container network type.</li> <li>Options: <ul> <li>overlay_l2: an overlay_l2 network built for containers by using Open vSwitch (OVS).</li> <li>underlay_ipvlan: an underlay_l2 network built for BMS nodes by using IPVlan.</li> <li>vpc-router: an underlay_l2 network built for containers by using IPVlan and custom VPC routes.</li> <li>eni: The Yangtse network model, which deeply integrates the native ENI capability of VPC, uses the VPC CIDR block to allocate container addresses and supports data passthrough from a load balancer to containers. This option is available when you are creating a CCE Turbo cluster (in OBT).</li> </ul> </li> </ul>                      |
|                  | eip                        | (Optional) EIP.                                                                                                    |

#### Sample Code

https://github.com/huaweicloud/terraform-provider-huaweicloud/tree/ master/examples/cce/basic

## 7.2 Creating a CCE Node

#### **Related Resources**

- huaweicloud\_availability\_zones
- huaweicloud\_compute\_keypair
- huaweicloud\_cce\_cluster
- huaweicloud\_cce\_node

#### Procedure

Step 1 Create a CCE cluster. For details, see 7.1 Creating a CCE Cluster.

- Step 2 Create a CCE node.
  - Add the following content to the cce.tf file created in 7.1 Creating a CCE Cluster.

```
data "huaweicloud_availability_zones" "myaz" {}
resource "huaweicloud_compute_keypair" "mykeypair" {
          = "mykeypair"
name
}
resource "huaweicloud_cce_node" "mynode" {
cluster_id = huaweicloud_cce_cluster.mycce.id
              = "mynode"
name
 flavor_id = "t6.large.2"
 availability_zone = data.huaweicloud_availability_zones.myaz.names[0]
 key_pair
             = huaweicloud_compute_keypair.mykeypair.name
root_volume {
 size = 40
  volumetype = "SAS"
}
 data_volumes {
  size
         = 100
  volumetype = "SAS"
}
}
```

- 2. Run terraform plan to view resources.
- 3. After you confirm that the resource information is correct, run **terraform apply** to start resource creation.
- 4. Run terraform show to view the created CCE node.

| Resource<br>Name                        | Paramet         | er             | Description                                                                                                    |
|-----------------------------------------|-----------------|----------------|----------------------------------------------------------------------------------------------------|
| huaweiclou cluster_i<br>d_cce_node name | cluster_id      |                | (Mandatory) Cluster ID.                                                                                                    |
|                                         | name            |                | <ul> <li>(Optional) Node name.</li> <li>Enter 1 to 56 characters, starting with a lowercase letter and not ending with a hyphen (-). Only lowercase letters, digits, and hyphens (-) are allowed.</li> </ul> |
|                                         | flavor_id       |                | (Mandatory) Node flavor.                                                                                                    |
|                                         | availabili<br>e | ty_zon         | <ul><li>(Mandatory) Name of the AZ to which a node belongs.</li><li>Select an AZ that exists at the underlying layer and is in the physical AZ group of the user.</li></ul>                                  |
| key<br>roo<br>lun<br>dat<br>olu         | key_pair        |                | <ul><li>(Optional) Key pair used for login.</li><li>You must select either key pair or password for login.</li></ul>                                                                                         |
|                                         | root_vo<br>lume | size           | <ul><li>(Mandatory) Disk size in GB.</li><li>For the system disk, the value ranges from 40 to 1024.</li></ul>                                                                                                |
|                                         |                 | volum<br>etype | <ul> <li>(Mandatory) Disk type.</li> <li>Options: <ul> <li>SATA: common I/O disk type</li> <li>SATA: high I/O disk type</li> <li>SSD: ultra-high I/O disk type</li> </ul> </li> </ul>                        |
|                                         | data_v<br>olume | size           | <ul><li>(Mandatory) Disk size in GB.</li><li>For a data disk, the value ranges from 100 to 32768.</li></ul>                                                                                                  |
|                                         |                 | volum<br>etype | <ul> <li>(Mandatory) Disk type.</li> <li>Options: <ul> <li>SATA: common I/O disk type</li> <li>SATA: high I/O disk type</li> <li>SSD: ultra-high I/O disk type</li> </ul> </li> </ul>                        |

 Table 7-2 Parameter description

#### Sample Code

https://github.com/huaweicloud/terraform-provider-huaweicloud/tree/ master/examples/cce/basic

# 8 Relational Database Service (RDS)

RDS is a cloud-based web service that is reliable, scalable, easy to manage, and immediately ready for use.

- 8.1 Creating an RDS MySQL DB Instance
- 8.2 Binding an EIP to an RDS DB Instance
- 8.3 Adding a Read Replica

### 8.1 Creating an RDS MySQL DB Instance

#### **Application Scenario**

MySQL is an open-source relational database management system. The LAMP solution (Linux + Apache + MySQL + Perl/PHP/Python) makes it much efficient to develop web applications. This section describes how to create an RDS MySQL DB instance by using Terraform scripts.

#### **Related Resources**

huaweicloud\_rds\_instance

#### Procedure

**Step 1** Plan and create a VPC, subnet, and security group.

- 1. For details about how to create a network resource, see **4.1 Configuring the Network**.
- If you want to use a created network resource, use **data source** to obtain the corresponding resource ID. The following is an example: data "huaweicloud vpc" "myvpc" {

```
name = var.vpc_name
}
data "huaweicloud_vpc_subnet" "mysubnet" {
   vpc_id = data.huaweicloud_vpc.myvpc.id
   name = var.subnet_name
}
data "huaweicloud_networking_secgroup" "mysecgroup" {
   name = var.secgroup_name
}
```

#### **Step 2** Create an RDS MySQL DB instance.

```
Example 1: Using new network resources and a random password data "huaweicloud_availability_zones" "myaz" {}
```

```
resource "random_password" "mypassword" {
 lenath
              = 12
 special
              = true
 override special = "!@#%^*- =+"
resource "huaweicloud_rds_instance" "myinstance" {
               = "mysql_instance"
 name
 flavor
               = "rds.mysql.c2.large.ha"
 ha_replication_mode = "async"
            = huaweicloud_vpc.myvpc.id
= huaweicloud_vpc_subnet.mysubnet.id
 vpc_id
 subnet id
 security_group_id = huaweicloud_networking_secgroup.mysecgroup.id
 availability_zone = [
  data.huaweicloud_availability_zones.myaz.names[0],
  data.huaweicloud_availability_zones.myaz.names[1]
 1
 db {
  type = "MySQL"
  version = "8.0"
  password = random_password.mypassword.result
 }
 volume {
  type = "ULTRAHIGH"
  size = 40
 }
}
```

## **Example 2**: Using existing network resources data "huaweicloud\_availability\_zones" "myaz" {}

```
resource "huaweicloud_rds_instance" "myinstance" {
               = "mysql_instance"
 name
 flavor
               = "rds.mysql.c2.large.ha"
 ha_replication_mode = "async"
            = data.huaweicloud_vpc.myvpc.id
 vpc_id
               = data.huaweicloud_vpc_subnet.mysubnet.id
 subnet id
 security_group_id = data.huaweicloud_networking_secgroup.mysecgroup.id
 availability_zone = [
  data.huaweicloud_availability_zones.myaz.names[0],
  data.huaweicloud_availability_zones.myaz.names[1]
 1
 db {
  type = "MySQL"
  version = "8.0"
  password = var.rds_password
 }
 volume {
  type = "ULTRAHIGH"
  size = 40
 }
3
```

#### Step 3 Configure variables.

Create the **variables.tf** file, enter the following information, and save the file. You can change the variable values based on your needs.

```
variable "vpc_name" {
    default = "vpc-basic"
}
variable "vpc_cidr" {
    default = "172.16.0.0/16"
}
```

```
variable "subnet_name" {
    default = "subent-basic"
}
variable "subnet_cidr" {
    default = "172.16.10.0/24"
}
variable "subnet_gateway" {
    default = "172.16.10.1"
}
variable "primary_dns" {
    default = "100.125.1.250"
}
```

**Step 4** Create resources.

- 1. Run **terraform init** to initialize the environment.
- 2. Run terraform plan to view resources.
- 3. After you confirm that the resource information is correct, run **terraform apply** to start resource creation.
- 4. Run terraform show to view information about the created RDS instance.

Table 8-1 Parameter description

| Resource<br>Name             | Parameter               |             | Description                                                                                                    |  |
|------------------------------|-------------------------|-------------|----------------------------------------------------------------------------------------------------|--|
| huaweicloud_rd<br>s_instance | d name                  |             | (Mandatory) Database instance name. Under the same tenant, database instances of the same type can have the same name.                                                 |  |
|                              |                         |             | • The value must be 4 to 64 characters in length and start with a letter. It is case-sensitive and can contain only letters, digits, hyphens (-), and underscores (_). |  |
|                              | flavor                  |             | (Mandatory) DB instance flavor. In this example,<br><b>rds.mysql.c2.large.ha</b> is used. You can query the instance<br>flavor via <b>huaweicloud_rds_flavors</b> .    |  |
|                              | ha_replication_mo<br>de |             | (Optional) Replication mode for the standby DB instance.<br>For MySQL, the value can be <b>async</b> or <b>semisync</b> .                                              |  |
|                              | availability_zone       |             | (Mandatory) AZ where the instance is located. Multiple AZs are supported for master/standby instances.                                                                 |  |
|                              | vpc_id                  |             | (Mandatory) ID of the VPC to which the instance belongs.                                                                                                    |  |
|                              | subnet_id               |             | (Mandatory) ID of the subnet to which the instance belongs.                                                                                                    |  |
|                              | security_group_id       |             | (Mandatory) ID of the security group to which the instance belongs.                                                                                                    |  |
|                              | db                      | type        | <ul><li>(Mandatory) Database engine type.</li><li>Value options: MySQL, PostgreSQL, and SQLServer</li></ul>                                                            |  |
|                              |                         | versio<br>n | (Mandatory) Database engine version. For MySQL, versions 5.6, 5.7, and 8.0 are supported.                                                                              |  |

| Resource<br>Name | Parameter                                                                                                    |                                                                                                    | Description                                                                                                    |
|------------------|----------------------------------------------------------------------------------------------------|----------------------------------------------------------------------------------------------------|----------------------------------------------------------------------------------------------------|
|                  | passw<br>ord                                                                                                    |                                                                                                    | <ul> <li>(Mandatory) Database password.</li> <li>The value contains 8 to 32 characters. Only letters, digits, and the following special characters are supported: ~!@# %^*=+?</li> <li>Enter a strong password to prevent security risks such as brute force cracking.</li> </ul> |
|                  | volume type                                                                                                    | <ul> <li>(Optional) Database port.</li> <li>The MySQL database port ranges from 1024 to 65535 (excluding 12017 and 33071, which are occupied by the RDS system). The default value is <b>3306</b>.</li> </ul>                  |                                                                                                    |
|                  |                                                                                                    | <ul> <li>(Mandatory) Disk type of the database instance.</li> <li>Options:<br/>ULTRAHIGH: SSD type</li> <li>ULTRAHIGHPRO: ultra-high I/O (advanced), which supports ultra-high performance (advanced) DB instances.</li> </ul> |                                                                                                    |
| size             | <ul> <li>(Mandatory) Disk space of the database instance.</li> <li>The value must be a multiple of 10 and range from 40 GB to 4,000 GB.</li> </ul> |                                                                                                    |                                                                                                    |

#### Sample Code

- https://github.com/huaweicloud/terraform-provider-huaweicloud/tree/ master/examples/rds/mysql
- https://github.com/huaweicloud/terraform-provider-huaweicloud/tree/ master/examples/rds/mysql-with-network

### 8.2 Binding an EIP to an RDS DB Instance

#### **Application Scenario**

After an RDS DB instance is created, you can bind an EIP to it so that you can access the DB instance through the public network. This section describes how to use the Terraform scripts to bind or unbind an EIP from an RDS DB instance.

An EIP cannot be bound to or unbound from a DB instance that is being created, modified, restored, frozen, or rebooted.

#### **Related Resources**

- huaweicloud\_rds\_instance
- huaweicloud\_vpc\_eip

• huaweicloud\_vpc\_eip\_associate

#### Procedure

- Step 1 For details about how to create a MySQL database instance, see 8.1 Creating an RDS MySQL DB Instance.
- **Step 2** Add a security group rule to allow the specified network to access the port of the RDS DB instance.

```
resource "huaweicloud_networking_secgroup_rule" "allow_rds" {
    direction = "ingress"
    ethertype = "IPv4"
    protocol = "tcp"
    port_range_min = 3306
    port_range_max = 3306
    remote_ip_prefix = var.allow_cidr
    security_group_id = huaweicloud_networking_secgroup.mysecgroup.id
}
```

Step 3 Create an EIP and bind it to the private IP address of the RDS DB instance.

```
# Creating an EIP
resource "huaweicloud_vpc_eip" "myeip" {
 publicip {
  type = "5_bgp"
 }
 bandwidth {
  name = "test"
  size
          = 5
  share_type = "PER"
  charge_mode = "traffic"
}
}
# Querying the private network port of the RDS DB instance
data "huaweicloud_networking_port" "rds_port" {
 network_id = huaweicloud_vpc_subnet.mysubnet.id
 fixed_ip = huaweicloud_rds_instance.myinstance.private_ips[0]
# Binding an EIP
resource "huaweicloud_vpc_eip_associate" "associated" {
 public_ip = huaweicloud_vpc_eip.myeip.address
 port_id = data.huaweicloud_networking_port.rds_port.id
}
```

- 1. Run terraform plan to view resources.
- 2. After you confirm that the resource information is correct, run **terraform apply** to start resource creation.
- 3. Run terraform show to view binding information about the created EIP.

| Table 8-2 P | arameter | description |
|-------------|----------|-------------|
|-------------|----------|-------------|

| Resource Name           | Para<br>mete<br>r |      | Description                                                             |
|-------------------------|-------------------|------|-------------------------------------------------------------------------|
| huaweicloud_vpc_ei<br>p | public<br>ip      | type | (Mandatory) IP address type. Currently, only <b>5_bgp</b> is supported. |

| Resource Name                   | Para<br>mete<br>r |                | Description                                                                     |
|---------------------------------|-------------------|----------------|---------------------------------------------------------------------------------|
|                                 | band<br>width     | name           | (Optional) Bandwidth configuration name.                                        |
|                                 |                   | size           | (Optional) IP bandwidth. The value ranges from 1 to 300 Mbit/s.                 |
|                                 |                   | share_<br>type | (Mandatory) Add the IP address to a shared bandwidth or an exclusive bandwidth. |
| huaweicloud_netw<br>orking_port | fixed_ip          |                | (Mandatory) Private IP address of the RDS DB instance.                          |
|                                 | network_id        |                | (Mandatory) Network ID of the subnet to which the RDS instance belongs.         |
| huaweicloud_vpc_ei              | public_ip         |                | (Mandatory) EIP.                                                                |
| p_associate                     | port_id           |                | (Mandatory) ID of the port corresponding to the RDS DB instance.                |

#### Sample Code

https://github.com/huaweicloud/terraform-provider-huaweicloud/tree/ master/examples/rds/mysql-with-eip

# 8.3 Adding a Read Replica

#### **Application Scenario**

In read-intensive scenarios, a single DB instance may be unable to handle the read pressure and service performance may be affected. To offload read pressure on the database, you can create read replicas in a region. These read replicas can process a large number of read requests and increase application throughput. Data synchronization between the primary DB instance and read replicas is not affected by network latency. Read replicas and the primary DB instance must be in the same region but can be in different AZs. This section describes how to use Terraform scripts to create an RDS read replica.

#### **Related Resources**

huaweicloud\_rds\_read\_replica\_instance

#### Procedure

Step 1 For details about how to create a MySQL database, see 8.1 Creating an RDS MySQL DB Instance.

#### Step 2 Create an RDS read replica. The following uses MySQL as an example.

```
data "huaweicloud_availability_zones" "myaz" {}
```

```
resource "huaweicloud_rds_read_replica_instance" "myreplica" {
    name = "myreplica"
    flavor = "rds.mysql.c2.large.rr"
    primary_instance_id = huaweicloud_rds_instance.myinstance.id
    availability_zone = data.huaweicloud_availability_zones.myaz.names[1]
    volume {
        type = "ULTRAHIGH"
    }
    tags = {
        type = "readonly"
    }
}
```

- 1. Run terraform plan to view resources.
- 2. After you confirm that the resource information is correct, run **terraform apply** to start resource creation.
- 3. Run terraform show to view information about the created RDS read replica.

| Table 8-3 Parameter descriptio | n |
|--------------------------------|---|
|--------------------------------|---|

| Resource Name                                 | Parameter               |              | Description                                                                                                    |
|-----------------------------------------------|-------------------------|--------------|----------------------------------------------------------------------------------------------------|
| huaweicloud_rds_<br>read_replica_insta<br>nce | name                    |              | <ul> <li>(Mandatory) Read replica name.</li> <li>The value must be 4 to 64 characters in length and start with a letter. It is case-sensitive and can contain only letters, digits, hyphens (-), and underscores (_).</li> </ul>  |
|                                               | flavor                  |              | (Mandatory) Read replica flavor. In this<br>example, <b>rds.mysql.c2.large.rr</b> is used. You<br>can query the instance flavor via<br><b>huaweicloud_rds_flavors</b> .                                                           |
|                                               | primary_inst<br>ance_id |              | (Mandatory) Primary DB instance ID.                                                                                                    |
|                                               | availability_z<br>one   |              | (Mandatory) AZ where the read replica is located.                                                                                                    |
|                                               | tags                    |              | (Optional) Instance tags.                                                                                                    |
|                                               | volume                  | ty<br>p<br>e | <ul> <li>(Mandatory) Disk type of the read replica.</li> <li>Options:<br/>ULTRAHIGH: SSD type</li> <li>ULTRAHIGHPRO: ultra-high I/O<br/>(advanced), which supports ultra-high<br/>performance (advanced) DB instances.</li> </ul> |

#### Sample Code

https://github.com/huaweicloud/terraform-provider-huaweicloud/tree/ master/examples/rds/read-replica